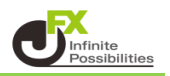

## GMMAとは

GMMAは12本のEMA(指数平滑移動平均)をチャート上に描画するテクニカル指標です。 GMMAは使い方さえマスターすれば、視覚的にもトレンドの方向性や強弱が見えやすいため、中〜長期の トレンドの方向性をとらえて順張りをするのに役立ちます。

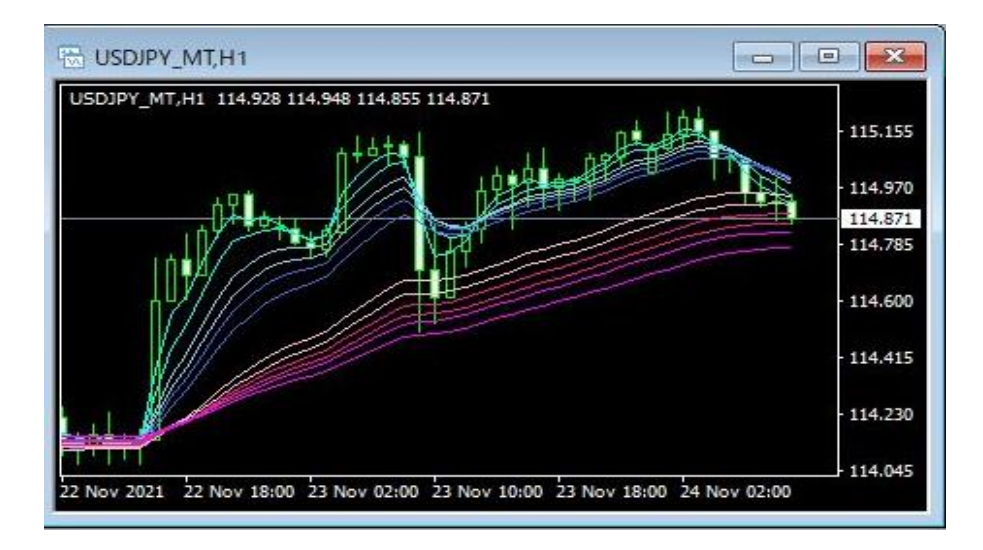

## 【使用方法】

1 メニューバーの【挿入】→【インディケータ】をクリックします。 一覧表示の中から、インディケータを選択します。

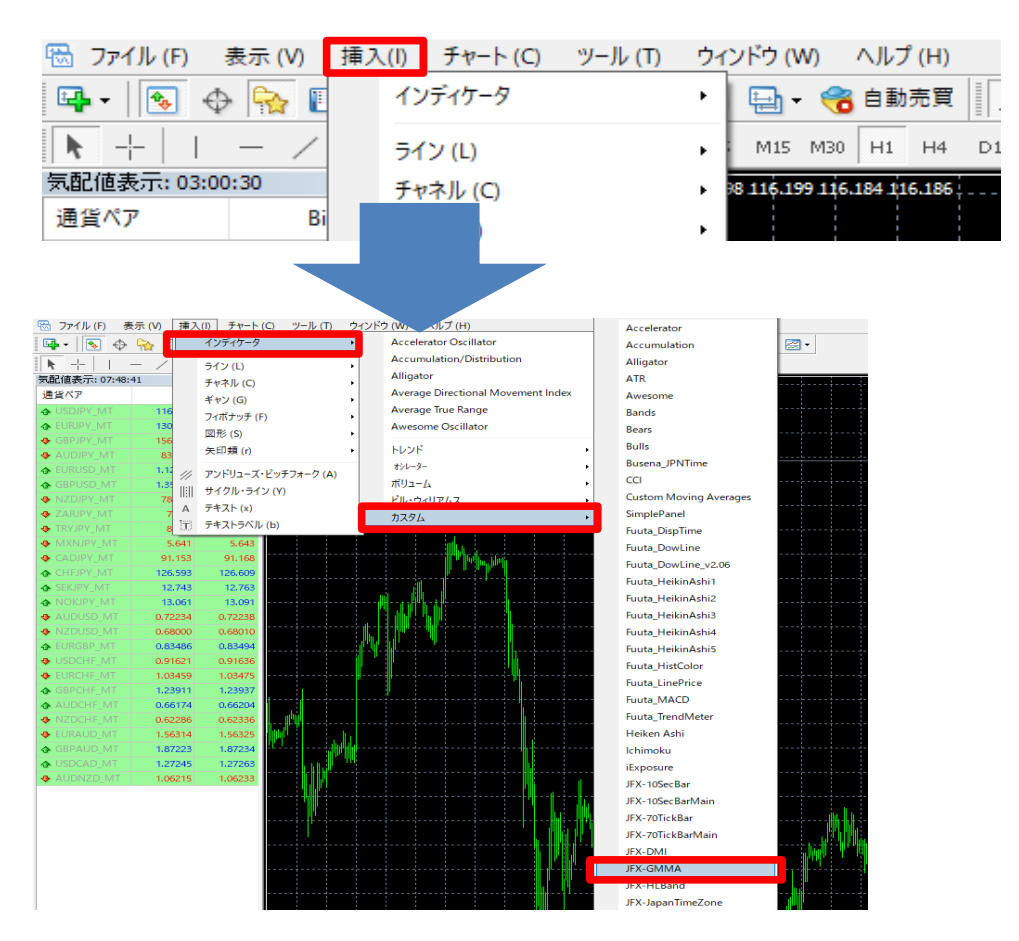

2【OK】をクリックします。

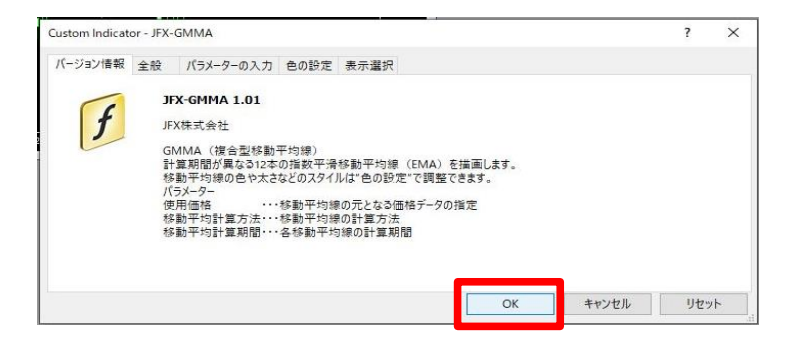

3 チャートのにGMMAが表示されました。

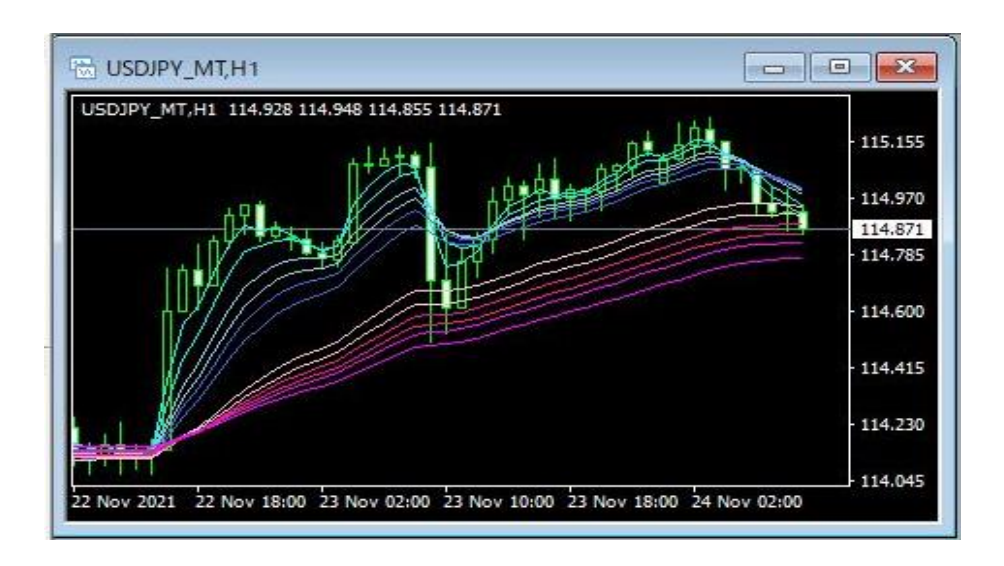

上記方法の他、【ナビゲーター】から反映させたいチャートヘドラッグ&ドロップして表示する方法があります。

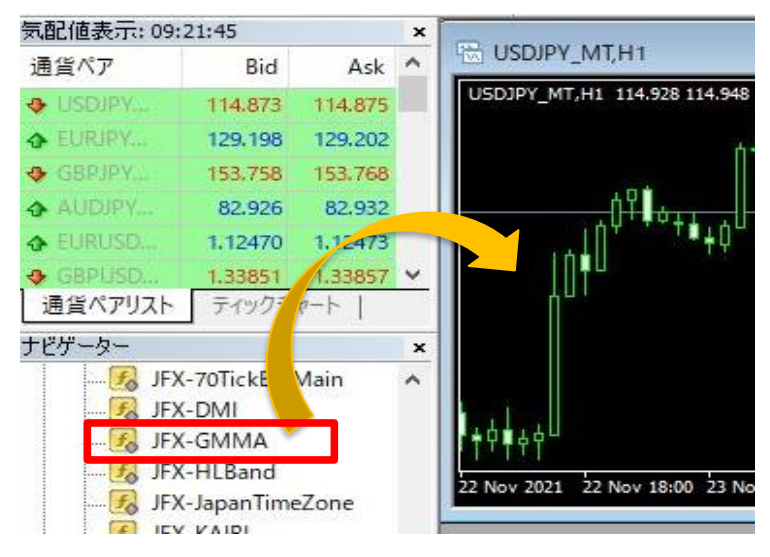

期間や線の色・太さ・線種の設定を変更することができます。 ・計算期間や計算方法、使用価格の変更→【パラメーターの入力】画面 ・線の色・太さ(幅)・線種(スタイル)の変更→【色の設定】画面

1 チャート上で右クリック→【表示中のインディケータ】を選択します。

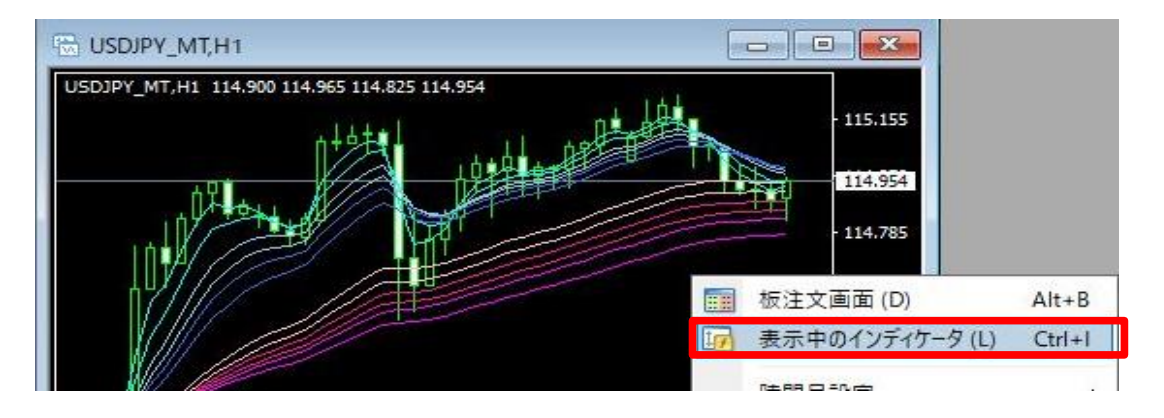

2【JFX-GMMA】を選択し、【編集】をクリックします。

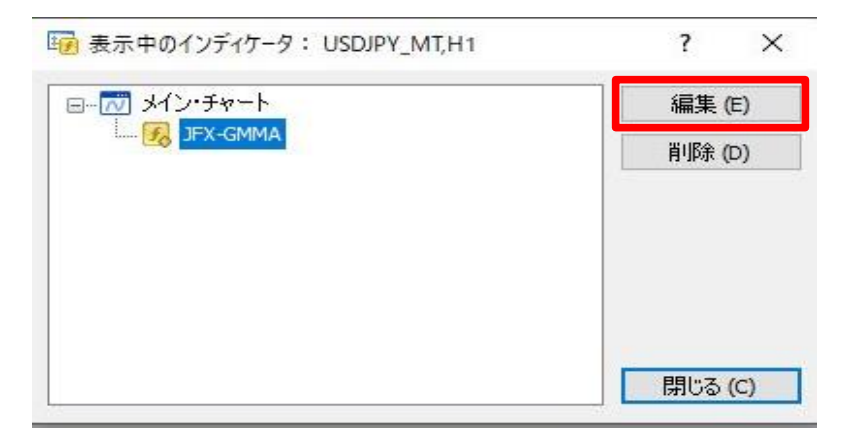

3 ここでは、線の幅を変更します。 【色の設定】タブをクリックします。

| -ジ | ョン情報 全般 パラメーターのフ | へ大 色の設定 表示選択 |        |   |
|----|------------------|--------------|--------|---|
| #  | 色の設定             | 幅            | スタイル   | ^ |
| )  | Aqua             | 0            | 0      | - |
|    | Aqua             | 0            | - 0    | - |
|    | SkyBlue          | 0            | 0. ——— | - |
|    | SkyBlue          | 0            | 0. —   | - |
| ŧ  | RoyalBlue        | 0            | 0      | - |
| 5  | RoyalBlue        | 0            | 0. —   | - |
| 5  | Pink 📃           | 0            | 0      | - |
| 7  | Pink             | 0            | 0. —   | - |
| 3  | DeepPink         | 0            | 0. ——— | - |
| 2  | DeenPink         | 0            |        |   |

4 設定を変更後、【OK】をクリックします。

| ston       | n Indicator - JFX-GMMA |          |      | ? > |
|------------|------------------------|----------|------|-----|
| <b>-</b> ジ | ∋ン情報 全般 パラメーターの入力      | 色の設定表示選択 |      |     |
| #          | 色の設定                   | 幅        | スタイル | 1   |
| 0          | Aqua                   | 4        |      |     |
| 1          | Aqua                   | 0.       | 0    |     |
| 2          | SkyBlue                | 0        | 0    |     |
| 3          | SkyBlue                | 0        | 0    |     |
| 4          | RoyalBlue              | 0        | 0    |     |
| 5          | RoyalBlue              | 0        | 0    |     |
| 6          | Pink 📃                 | 0        | 0    |     |
| 7          | Pink .                 | 0        | 0    |     |
| 8          | E DeepPink             | 0        | 0    |     |
| q          | E DeenPink             | 0        |      | ×   |

## 5【表示中のインディケータ】を閉じます。

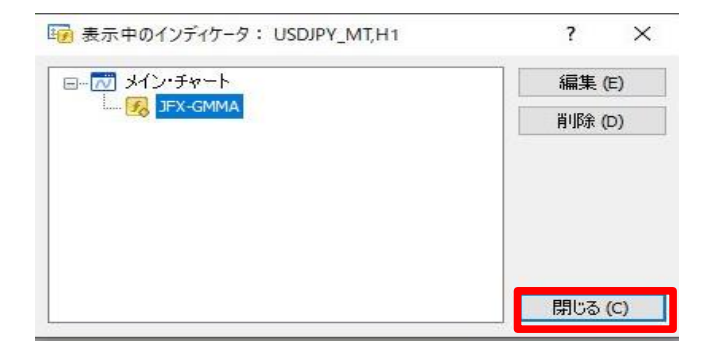

## 6 変更した設定が反映されました。

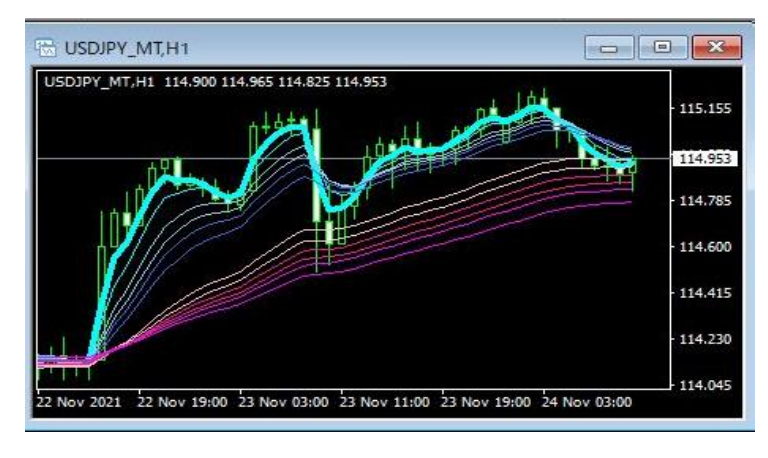